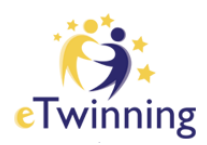

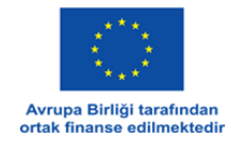

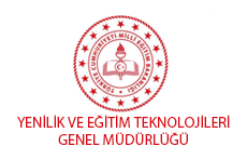

# eTwinning Avrupa Ödülleri Başvuru Süreci

Değerli Öğretmenlerimiz,

2025 eTwinning Avrupa Ödülleri için başvurular **12 Kasım 2024** itibarıyla başlamıştır ve **3 Aralık 2024** tarihine kadar devam edecektir. Avrupa Ödülleri için yalnızca **Avrupa Kalite Etiketi** alan projeler ile başvuru yapılabilir. Ödül alan projeler 2025 yılı Nisan ayının ortasında Merkezi Destek Servisi tarafından açıklanacaktır. Bu ödüllere başvuru aşamasında dikkat edilmesi noktalar şunlardır:

• Projeniz <u>2023-2024</u> yıllarında yürütülmüş bir proje olmalı ve bu projeden Avrupa Kalite Etiketi almış olmanız gerekmektedir.

• Ödül başvuru butonu projeden Avrupa Kalite Etiketi alan tüm üyelere açıktır, ancak başvuru proje başına <u>yalnızca bir üyenin hesabı</u> üzerinden yapılabilir. Ödül başvurusunda bulunmadan önce mutlaka diğer ortaklarınızla görüşüp kimin başvuru yapacağına karar vermelisiniz.

• Bir proje için yalnızca *bir defa* eTwinning Avrupa Ödülü başvurusu yapılabilir. Daha önce ödül başvurusu yapılan bir proje için tekrar başvuru ve değerlendirme yapılmaz.

• Ödül başvurusu bir kere kaydedildikten sonra <u>değiştirilemez</u>. Diğer ortaklar yapılan başvuruya sadece yorum yapabilir. Başvuru teslim edildikten sonra değişiklik yapılamadığı için başvuru formunda vereceğiniz yanıtları bir Word dosyası üzerinde düzenledikten sonra platforma yüklemeniz önerilmektedir.

• Başvuru proje adına yapıldığı için formu dolduran üye bireysel bilgi verecek şekilde değil proje hakkında genel bilgiler vererek tüm üyeler adına başvuruyu tamamlamalıdır.

Başvuru dili <u>İngilizce</u> olmalıdır.

• Jüri üyelerine TwinSpace'e erişim yetkisi Merkezi Destek Servisi tarafından verilecektir. Bu nedenle, başvuru formunda TwinSpace'e giriş için kullanıcı adı-şifre vermeniz gerekli değildir.

• Ödül başvuruları değerlendirilirken Kalite Etiketi değerlendirme sürecinde kullanılan 5 kriter ve rubrik dikkate alınmaktadır.

## eTwinning Avrupa Ödülü Kategorileri

Aşağıdaki 5 kategoride ödül başvurusu yapılabilecektir:

**0-6 yaş arası erken çocukluk eğitimi ve bakımı (ECEC) için yaş kategorisi:** 6 yaşına kadar olan öğrencilerle yürütülen tüm projeleri kapsamaktadır.

**7-11 yaş arası öğrenciler için yaş kategorisi**: bu yaş grubundaki öğrencilerle yürütülen projeleri kapsamaktadır.

**12-15 yaş arası öğrenciler için yaş kategorisi**: bu yaş grubundaki öğrencilerle yürütülen projeleri kapsamaktadır.

**16-19 yaş arası öğrenciler için yaş kategorisi:** bu yaş grubundaki öğrencilerle yürütülen projeleri kapsamaktadır.

**Temel Mesleki Eğitim ve Öğretim (IVET) kategorisi:** Meslekî eğitim veren okullarda çalışan öğretmenler tarafından yürütülen ve özellikle meslekî eğitim ve öğretim programında yer alan konuların ele alındığı projeler için bu kategoride başvuru yapılabilir.

### Başvuru Formunun Doldurulması

Başvurunuzda doldurulması gereken alanlar aşağıda yer almaktadır:

- Projeyle ilgili detaylar
- Kategori seçimi

• Değerlendirme yapılırken dikkate alınacak 5 kritere (okullar arası iş birliği, teknoloji kullanımı, pedagojik yaklaşımlar, müfredat entegrasyonu, sonuçlar ve belgelendirme) göre doldurulması gereken bölümler

• Proje sonuçlarıyla ilgili bağlantılar ve dokümanlar.

\*Başvuru yapan proje üyesinin, veri koruma ve telif hakkıyla ilgili konuları da göz önünde bulundurarak mümkün olduğunca fazla çalışma paylaşması beklenmektedir.

Başvuru formunu açmak için ilk olarak '**Profilim**' veya '**My eTwinning**' sayfasına giderek '**Projeler**' sekmesinden projenizi açınız.

Projenizin 'Hakkında' bölümünde 'Apply for Label or Prize' butonunu görüntüleyebilir ve aşağıdaki ekran fotoğrafında gösterildiği gibi başvuru formunu açabilirsiniz.

• Ödül başvuruları değerlendirilirken Kalite Etiketi değerlendirme sürecinde kullanılan 5 kriter ve rubrik dikkate alınmaktadır.

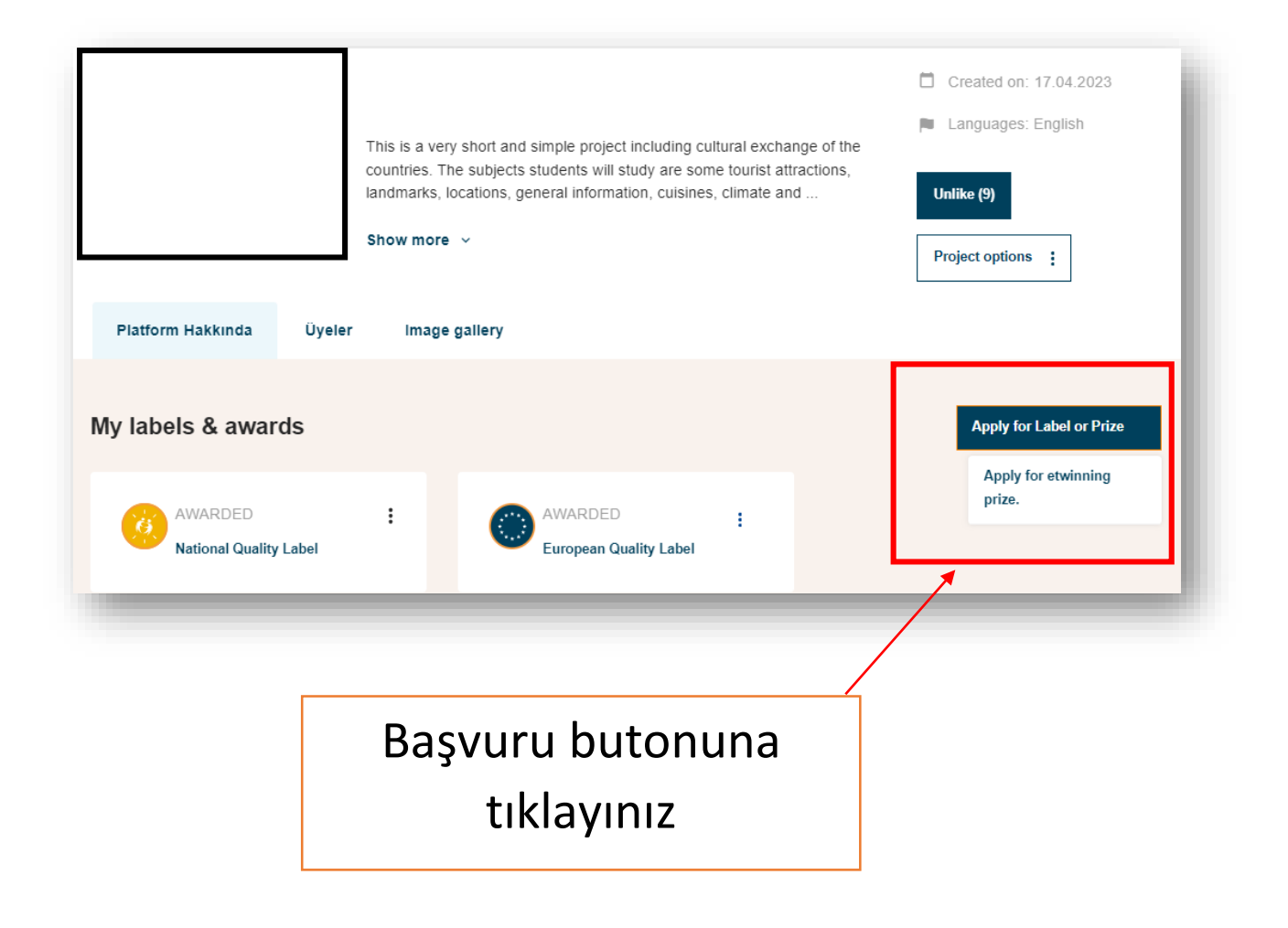

### Başvuru yapmak istediğiniz kategoriyi seçiniz.

- 0-6 yaş
- 7-11 yaş
- 12-15 yaş
- 16-19 yaş
- IVET

| Select the category      |                   |         |   |            | ^    |
|--------------------------|-------------------|---------|---|------------|------|
|                          |                   |         |   |            |      |
| Age up to 6              |                   |         |   |            |      |
| Age 7-11                 |                   |         |   |            |      |
| Age 12-15                |                   |         |   |            |      |
| Age 16-19                |                   |         |   |            |      |
| IVET (Initial Vocational | Education and Tra | aining) |   |            |      |
|                          |                   |         |   |            |      |
|                          |                   |         |   |            |      |
|                          |                   |         |   | 2000 chara | cter |
| Cancel                   |                   |         |   | Next       |      |
|                          |                   |         |   |            |      |
| ]                        |                   |         | _ |            |      |

#### **Project description**

\* indicates a required field

Below is the text you submitted for the National Quality Label. Please review it and in case you can edit the text by adding additional information.

Remember to write all the information in the language of the project. This will be helpful for your partners to be able to add comments to the project's application form once you have submitted.

#### Collaboration between partner schools \*

Collaboration activities go beyond communication. Please describe the work process of the project clearly outlining the division of work between you and your partner(s). Most importantly:

- · In what aspects of the project did you and your partner(s) collaborate?
- In what activities did pupils collaborate and work together?

Describe how the final products of the project were achieved by the pupils

Add description

2000 characters

Her bölümde girilebilecek karakter sayısına dikkat ediniz. Formu, karakter sayısını aşmadan yeterli bilgi verecek şekilde doldurmanız beklenmektedir.

Bireysel çalışmalarınıza değil projenin geneline vurgu yaprak başvuru formunda doldurmanız gereken tüm bölümlere açıklamalarınızı yazınız.

| Add description                                                  |                             |
|------------------------------------------------------------------|-----------------------------|
|                                                                  |                             |
|                                                                  |                             |
|                                                                  | <br>2000 characters         |
|                                                                  |                             |
|                                                                  |                             |
| edagogical approaches *                                          |                             |
|                                                                  |                             |
| ase provide a description of your project (1 paragraph). Please  | e describe the various      |
| dagogical methods you have used with your pupils during the p    | oroject work. (Examples;    |
| all group work, independent research by pupils, etc.) If your pu | pils are very young, please |
| scribe the methods you used to engage their interest in the pro  | CUL.                        |
|                                                                  |                             |
| Add description                                                  |                             |
| Add description                                                  |                             |
| Add description                                                  |                             |
| Add description                                                  |                             |
| Add description                                                  | 2000 characters             |

Please describe (in steps) how you tried to integrate the project into your existing curriculum. What competencies did you try to develop in your pupils during the project work? Describe how the pupils worked on the project

Add description

2000 characters

#### **Results and documentation \***

What do you regard as the most successful results of this project? Have you given links to all the documentation relating to the planning, progress and outcomes of the project? Did you achieve the objectives you set at the beginning of the project? How did you evaluate the different activities? Who participated in the evaluation process? How did you disseminate your project work?

Add description

2000 characters

|                                                                              | Other awards (if applicable)                                                                                                    |  |  |  |  |
|------------------------------------------------------------------------------|----------------------------------------------------------------------------------------------------|--|--|--|--|
|                                                                              | Has this project received other awards? If so, please give a description of them (e.g. Qua<br>Labels, National eTwinning Awards, etc.).                                                                                 |  |  |  |  |
|                                                                              | Add description                                                                                                    |  |  |  |  |
|                                                                              | 2000 characters                                                                                                    |  |  |  |  |
|                                                                              | Other documents<br>Please upload any other documents not available online such as texts, presentations, audio/<br>video clips, etc. (Maximum 3 uploads)<br>Uploading new files will replace all current uploaded files. |  |  |  |  |
| TwinSpace'te<br>mevcut olmayan ve<br>paylaşmak<br>istediğiniz<br>dokümanları | Drop files here to upload them<br>ya da Dosyaları seç                                                                                                    |  |  |  |  |
| burada<br>baylaşabilirsiniz.                                                 | The maximum file size is 100MB                                                                                                    |  |  |  |  |
|                                                                              | You can select up to 3 files (3 left).                                                                                                    |  |  |  |  |
|                                                                              | İptal et Previous Next                                                                                                    |  |  |  |  |
|                                                                              |                                                                                                    |  |  |  |  |
|                                                                              | Diğer bölümlerde verdiğiniz yanıtları                                                                                                    |  |  |  |  |

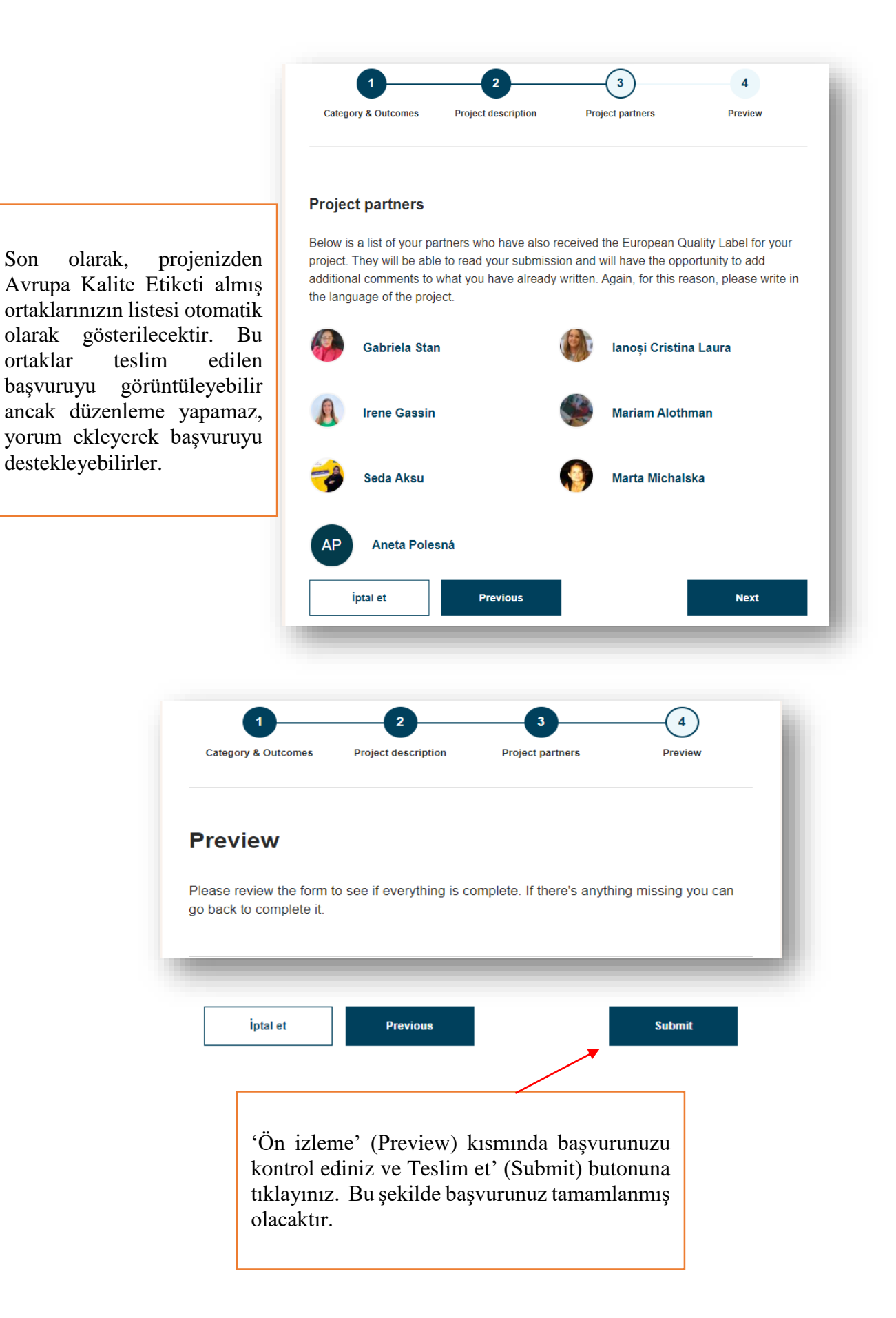

eTwinning Türkiye Ulusal Destek Servisi

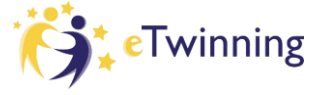